# 庄内町 総合防災マップ 使用方法

## 使用方法

本サービスの使用方法を説明します。 画面構成 地図の拡大・縮小を行う 地図の移動を行う 表示内容を切り替える 避難施設を検索、詳細を表示する 浸水シミュレーションを表示する 現在地移動をする 凡例を表示する 防災情報を表示する 印刷しやすい表示にする

## 画面構成

本サービスの画面構成は以下の通りです。

#### PC等

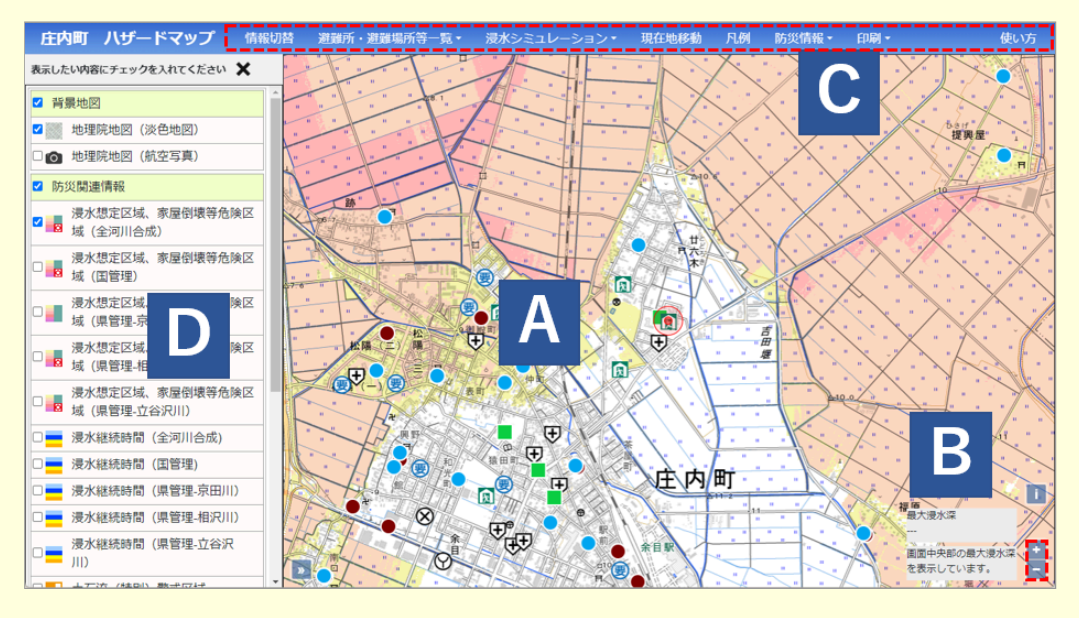

スマートフォン等

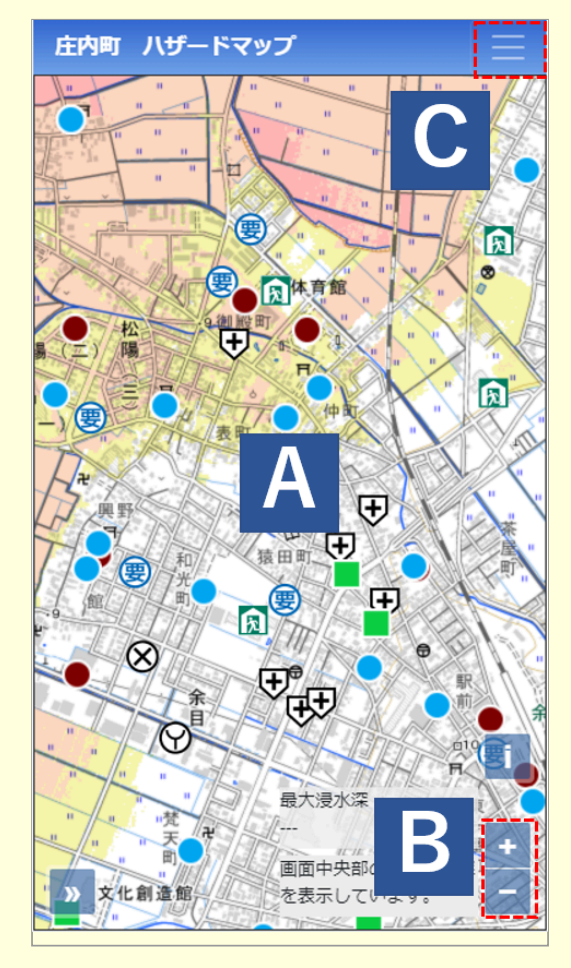

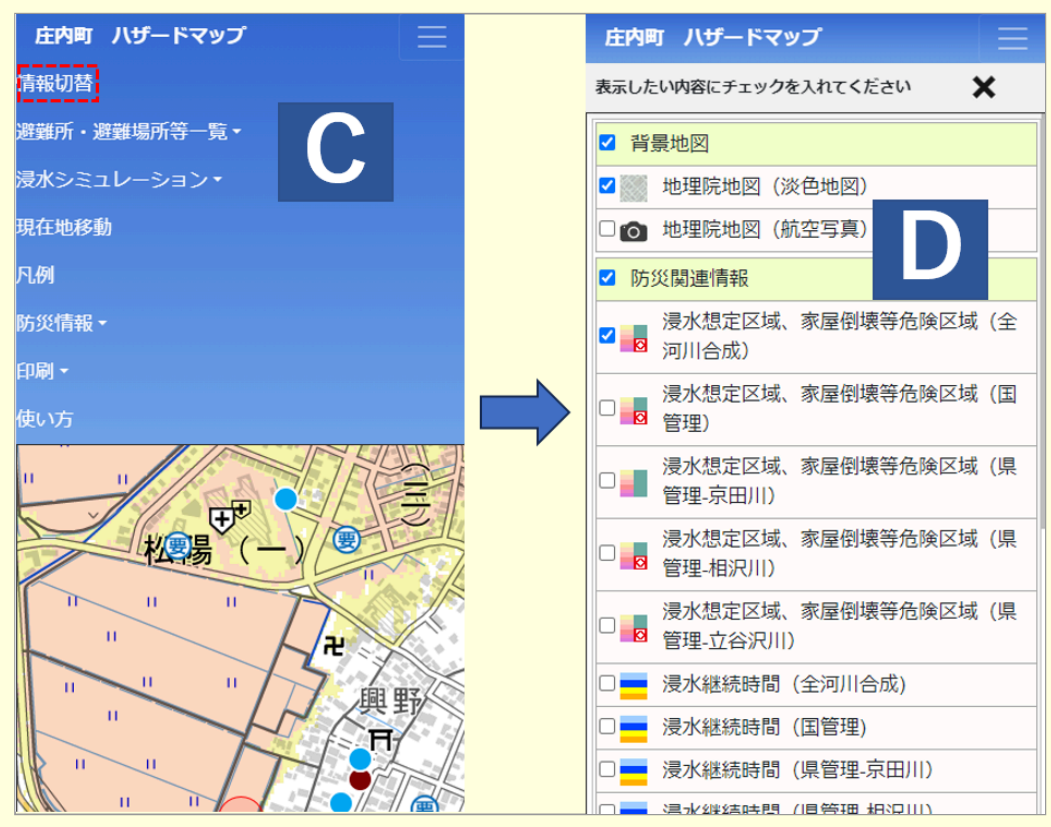

## A. 地図

地図が表示されます。マウス操作によって地図の移動、拡大、縮小ができます。

## B. ズームバー

バーを操作することで地図の拡大、縮小ができます。

## C. メニューバー

機能が割り当てられたボタンが配置されています。各ボタンをクリックすると割り当てられた機能が利用できます。 スマートフォン等の場合、右上のボタンを押すことで表示します。

# D. 情報パネル

地図表示の切り替えや施設一覧などを表示します。

## 地図の拡大・縮小を行う

地図の拡大・縮小を行うには、下記の3つの方法があります。

#### マウスのスクロールホイールを操作する(スクロールホイールマウスを使用している場合のみ)

地図上でマウスのスクロールホイールを上方向に回転すると地図が拡大されます。 地図上でマウスのスクロールホイールを下方向に回転すると地図が縮小されます。

#### タッチパネルで操作する(スマートフォン、タブレット、タッチパネルPCなど)

地図上でピンチアウト(画面に2本指をつけてから、広げる)と地図が拡大されます。 地図上でピンチイン(画面に2本指をつけてから、つまむように近づける)と地図が縮小されます。

### 地図の左上に表示されるズームバーで操作する

+

「+」をクリックすると地図が一段階ずつ拡大されます。 「-」をクリックすると地図が一段階ずつ縮小されます。

#### 地図の移動を行う

#### マウスで操作をする

地図上でマウスをドラッグすると地図が移動します。

#### タッチパネルで操作する(スマートフォン、タブレット、タッチパネルPCなど)

地図をドラッグする(画面に指を押し当てながら動かす)と移動します。

メニューバーの「情報切替」をクリックすると切替パネルが表示されます。

背景地図、防災関連情報、避難所・避難場所等一覧などの表示(入/切)を切り替えることができます。

| 庄内国                  | J ハ <del>ザ</del> ードマップ 📃       |  |  |  |  |  |
|----------------------|--------------------------------|--|--|--|--|--|
| 表示したい内容にチェックを入れてください |                                |  |  |  |  |  |
| ☑ 背景地図               |                                |  |  |  |  |  |
|                      | 地理院地図(淡色地図)                    |  |  |  |  |  |
|                      | 地理院地図(航空写真)                    |  |  |  |  |  |
| ☑ 防災関連情報             |                                |  |  |  |  |  |
| <b>Z</b>             | 浸水想定区域、家屋倒壊等危険区域(全<br>河川合成)    |  |  |  |  |  |
|                      | 浸水想定区域、家屋倒壊等危険区域(国<br>管理)      |  |  |  |  |  |
|                      | 浸水想定区域、家屋倒壊等危険区域(県<br>管理-京田川)  |  |  |  |  |  |
|                      | 浸水想定区域、家屋倒壞等危険区域(県<br>管理-相沢川)  |  |  |  |  |  |
|                      | 浸水想定区域、家屋倒壞等危険区域(県<br>管理-立谷沢川) |  |  |  |  |  |
|                      | 浸水継続時間 (全河川合成)                 |  |  |  |  |  |
|                      | 浸水継続時間 (国管理)                   |  |  |  |  |  |
|                      | 浸水継続時間(県管理-京田川)                |  |  |  |  |  |
|                      | 浸水継続時間(県管理-相沢川)                |  |  |  |  |  |

閉じるには、上の「×」ボタンをクリックします。

## 避難施設を検索、詳細を表示する

メニューバーの「避難所・避難場所等一覧」をクリックして表示されるサブメニューから検索したい種別をクリックする と、コマンドパネルに一覧が表示されます。 また、種別に(PDF)とあるものをクリックすると、PDFが表示されます。

一覧から施設名をクリックすると、地図を移動して詳細を表示します。

また、地図上でアイコンをクリックしても同様に詳細を表示します。

避難所・避難場所は「現在地からの距離」をクリックすると、現在地から避難所までの距離のリンクサイトにアクセスします。

一覧や詳細を閉じるには「×」ボタンをクリックします。

| 遊覧所・遊覧場所     |                |    |    |    |    |  |
|--------------|----------------|----|----|----|----|--|
| 名称           | 住所             | 洪水 | 土砂 | 地震 | 内水 |  |
| 大中島自然ふれあい館   | 庄内町立谷沢字大谷1-3   | 0  | 0  | 0  | 0  |  |
| 立谷沢体育館       | 庄内町肝煎字福地山本65   | 0  | 0  | 0  | 0  |  |
| 立谷沢まちづくりセンター | 庄内町肝煎字福地山本53-1 | 0  | 0  | 0  | 0  |  |
| 清川体育館        | 庄内町清川字花崎1-1    | 0  | 0  | 0  | 0  |  |
| 清川まちづくりセンター  | 庄内町清川字花崎1-2    | -  | 0  | 0  | -  |  |

|   | 避難所・避難場所<br>現在地からの距離 |              |   |  |  |
|---|----------------------|--------------|---|--|--|
|   | 名称                   | 大中島自然ふれあい館   |   |  |  |
| 1 | 住所                   | 庄内町立谷沢字大谷1-3 |   |  |  |
|   | 洪水                   | 0            |   |  |  |
| 1 | 土砂                   | 0            |   |  |  |
| 1 | 地震                   | 0            |   |  |  |
| ١ | 内水                   | Q            | k |  |  |
|   |                      |              |   |  |  |

河川カメラ・水位計は「川の防災情報」をクリックすると、各リンクサイトにアクセスします。

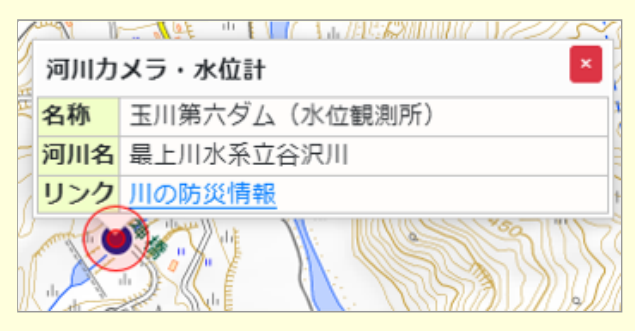

浸水シミュレーションを表示する

メニューバーの「浸水シミュレーション」をクリックすると、プルダウンに浸水ナビのリンクを表示します。

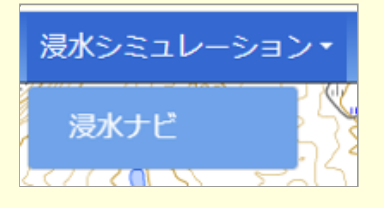

## 現在地移動をする

メニューバーの「現在地移動」をクリックし、現在地を地図に表示します。

機能を使用するためには各デバイス及びウェブブラウザで位置情報機能を有効にしてください。 なお、各デバイス・通信環境等により位置情報の誤差が大きい場合や取得できない場合があります。

また、防災マップ範囲から大きく外れると使用できません。

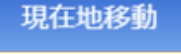

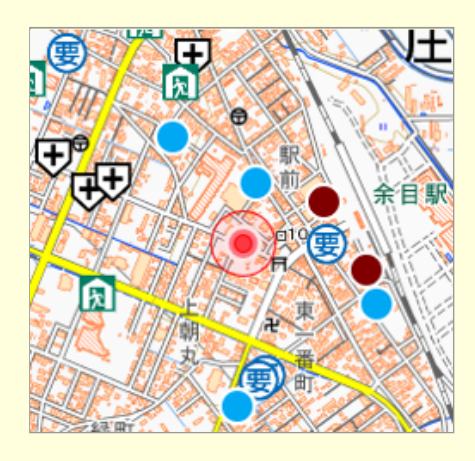

メニューバーの「凡例」をクリックし、凡例を表示します。

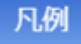

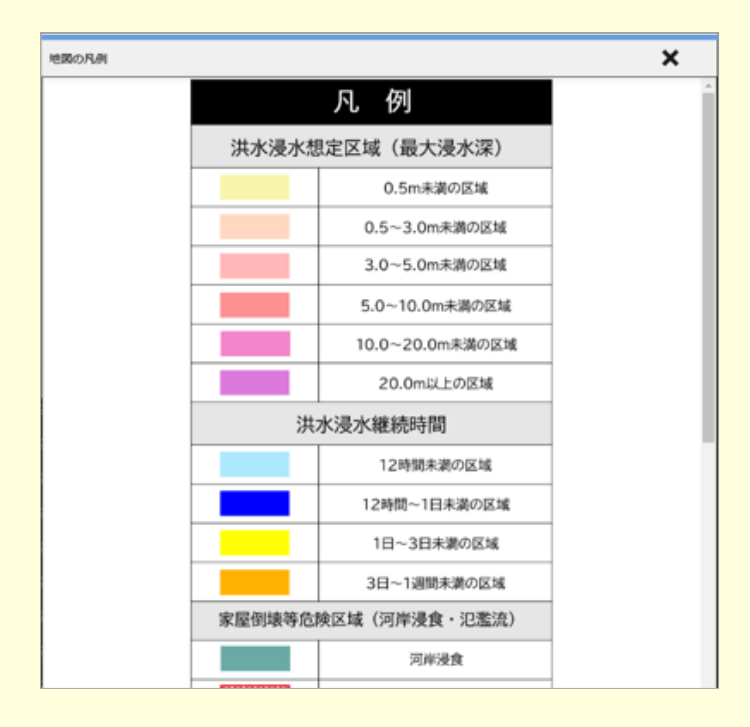

閉じるには「×」 ボタンをクリックします。

## 防災情報を表示する

メニューバーの「防災情報」をクリックし、サブメニューから防災情報の各種リンク等を表示します。

| 防災情報 - | 印刷・ |
|--------|-----|
|--------|-----|

庄内町防災ページ 最上川、京田川、立谷沢川の洪水ハザードマップについて 土砂災害ハザードマップについて ため池ハザードマップについて 地震ハザードマップ 津波浸水予測図について

閉じるには「×」 ボタンをクリックします。

## 印刷しやすい表示にする

メニューバーの「印刷」をクリックし、サブメニューから用紙サイズを選択します。

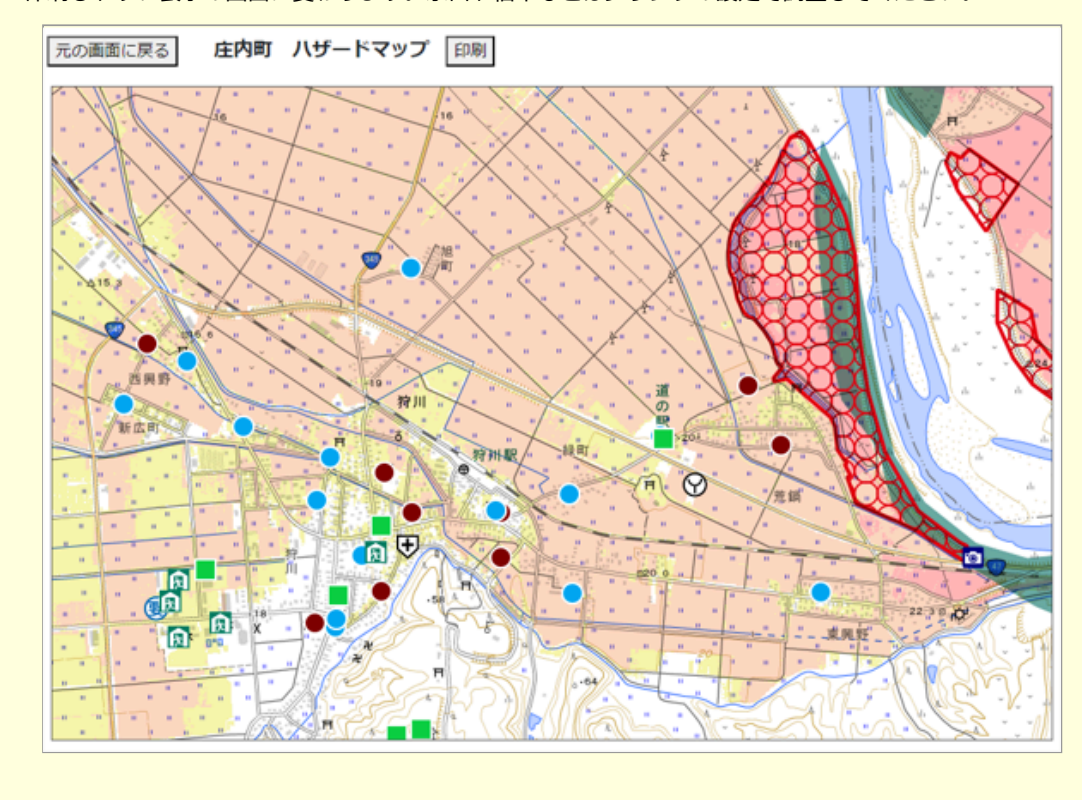

印刷しやすい表示の画面に変わります。余白や倍率などはプリンタの設定で調整してください。

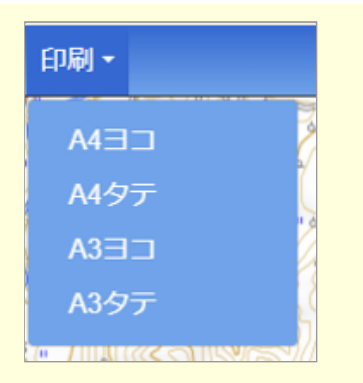